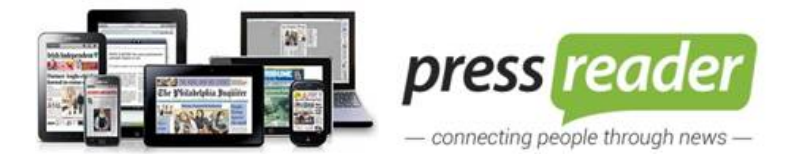

## PressReader mobil kullanım kılavuzu

1. PressReader aplikasyonunu mobil cihazınıza indiriniz

PressReader veritabanını mobil cihazınızdan kullanabilmek için öncelikle görselde olduğu gibi aplikasyonu mobil cihazınıza indiriniz.

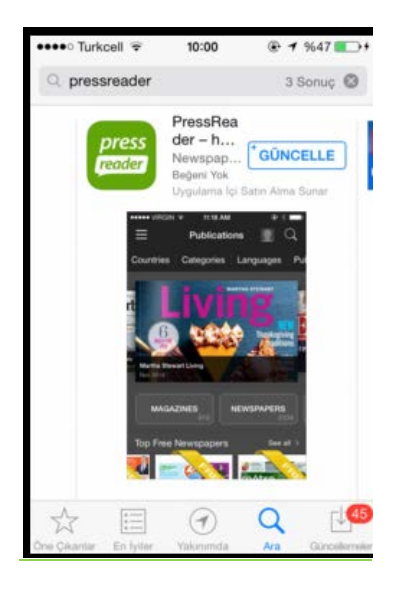

2. Kayıt olma işlemini kurum WiFi ağına bağlı bir cihazdan yapabilirsiniz.

Ekran görüntüsünde sırasıyla belirtildiği gibi "Account/Hesap" sekmesine tıklandıktan sonra "Sign in/Kayıt ol" seçeneği seçilip, son adımda "Sign up now" seçilmelidir.

Bu adımda e-mail adresiniz, isim ve soyisminiz, tarafınızdan belirlenmiş şifre ilgili alanlara girilir.

|                     |                                |          |                    | ••••• Turkcell 🗢                  | 16:25                                       | %94 <b>**</b> *               |
|---------------------|--------------------------------|----------|--------------------|-----------------------------------|---------------------------------------------|-------------------------------|
|                     | _                              |          |                    | Cancel                            | Sign in                                     |                               |
| PressReader Account |                                |          |                    | Email Addres                      | s                                           |                               |
| Home Feed           |                                |          |                    | Bacquerd                          |                                             | 0                             |
| Publications 5252   |                                |          |                    | Passworu                          |                                             | 0                             |
| Downloaded 5        | ••••• Turkcell 🗢               | 16:25    | %94 <b>===</b> > + |                                   | Sign in                                     |                               |
| 🚊 HotSpot Map       | ≡                              | Accounts |                    |                                   |                                             | _                             |
| Accounts            |                                |          |                    | SOCIAL NETWORK                    | SİGN IN                                     |                               |
| O Settings          | PressReader<br>Default Account |          | >                  | <b>f</b> Facebo                   | ook                                         |                               |
| Help Center         |                                |          |                    |                                   |                                             |                               |
|                     | Sign in                        |          | >                  | J Twitte                          |                                             |                               |
|                     | $\smile$                       |          |                    | g+ Google                         | 3                                           |                               |
|                     |                                |          |                    | New                               | User Sign up p                              | Iwo                           |
|                     |                                |          |                    | Please become a w<br>then sign in | ww.pressreader.com<br>with your email and p | n subscriber and<br>password. |

**3.** Mobil cihazınızı kurum Wi-Fi ağından internete bağladığınızdan emin olunuz. Belirlemiş olduğunuz kullanıcı adı ve şifre ile Wi-Fi ağından internete 1 defa bağlandıktan sonra oturum açınız ve cihazınız otomatik olarak **2 gün boyunca yetkilendirilecektir.** 

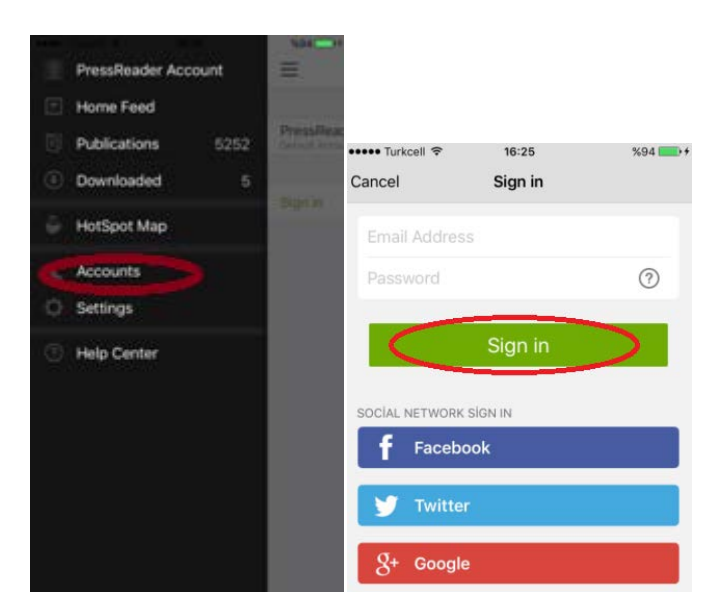

**4.**Belirlemiş olduğunuz kullanıcı adı ve şifre ile Wi-Fi ağından internete 1 defa bağlandıktan sonra oturum açınız ve cihazınız otomatik olarak **7 gün boyunca yetkilendirilecektir.** 

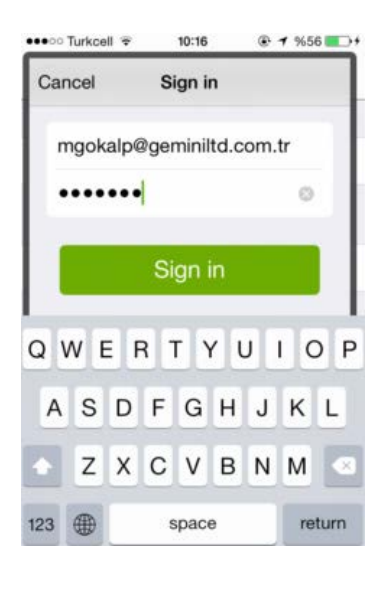

7 gün yetki süresi boyunca dilediğiniz gazete ve dergileri kurum dışında da mobil cihazınıza indirebilir ve okuyabilirsiniz.

**5.**"Country" ya da "language" sekmesinden incelemek istediğiniz ülkeyi ya da dili seçin ve gazete ve dergileri görüntüleyin.

**6.**7 gün sonra tekrar kurum Wi-Fi ağında girerek PressReader'ı açınız ve 7 gün daha kurum dışı erişiminizi aktif etmiş olacaksınız. 7 günde bir sisteme kurum Wi-Fi alanından bağlandıkça erişiminizi yenilemiş olacaksınız.

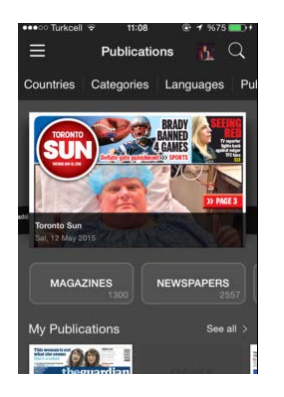

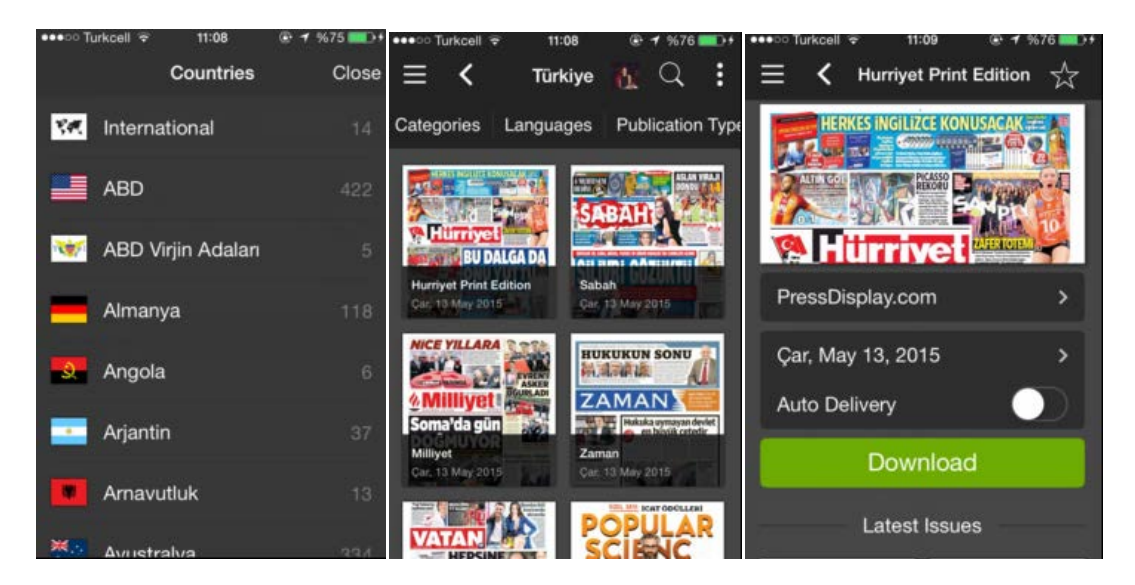

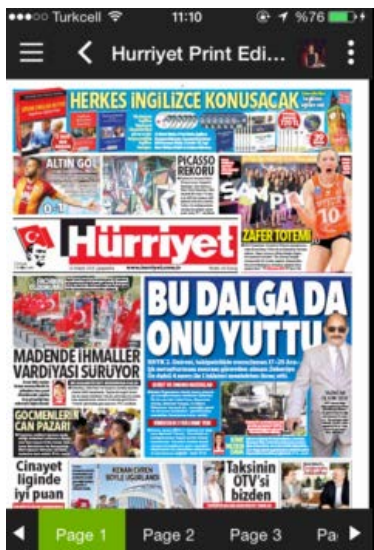